## Zoom PC アプリのインストール方法

1. Zoom の Web サイト(https://zoom.us)の最下部にある「ダウンロード」をクリック

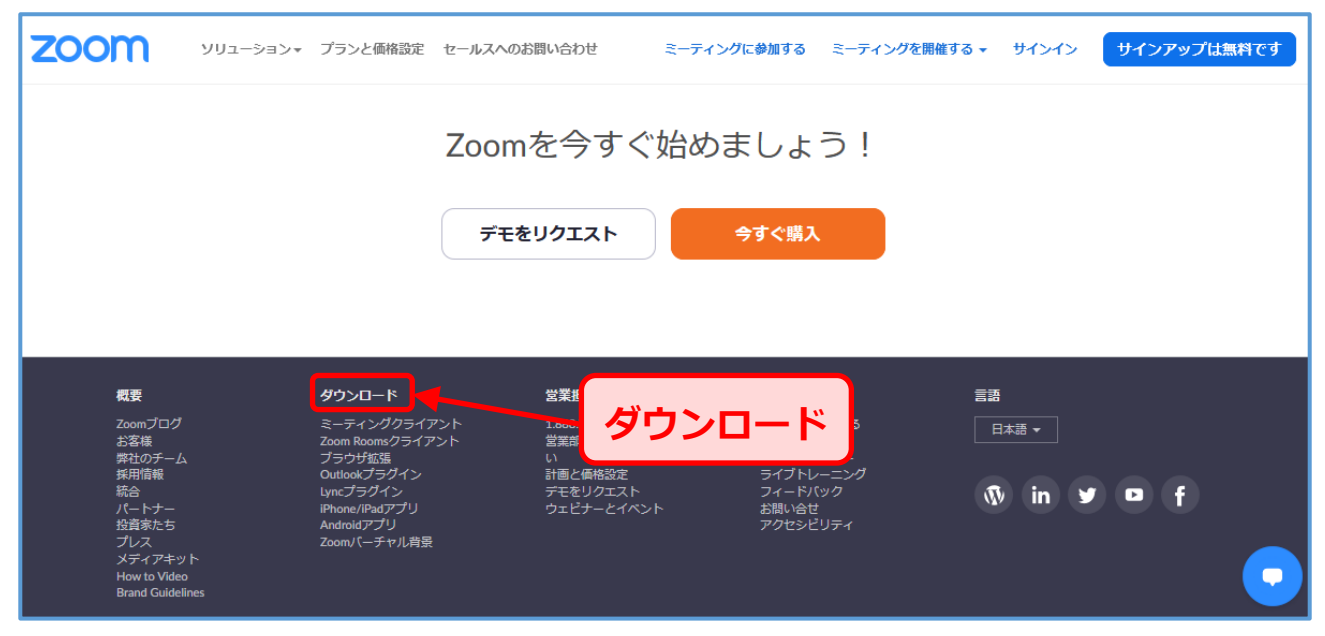

2. 表示された画面の「ミーティング用」Zoom クライアントの「ダウンロード」をクリック

| zoom                                                                                                    | ソリューション 🔻 | プランと価格 | 営業担当へのお問い合わせ | ミーティングに参加する | ミーティングを開催する 🔻 | サインイン    | サインアップは無料です |
|----------------------------------------------------------------------------------------------------|-----------|--------|--------------|-------------|---------------|----------|-------------|
|                                                                                                    |           | ダウン    | ンロードセン       | ター          | 管理者用をグ        | ダウンロード • |             |
| ミーティング用Zoomクライアント<br>最初にZoomミーティングを開始または参加されるときに、ウェブブラウザのクライアント<br>が自動的にダウンロードされます。ここから手動でダウンロードすることもできます。<br>ダウンロード<br>パージョン5.4.7 (59784.1220) |           |        |              |             |               |          |             |

3. ダウンロードされたファイルをダブルクリックするとアプリのインストールが始まります。

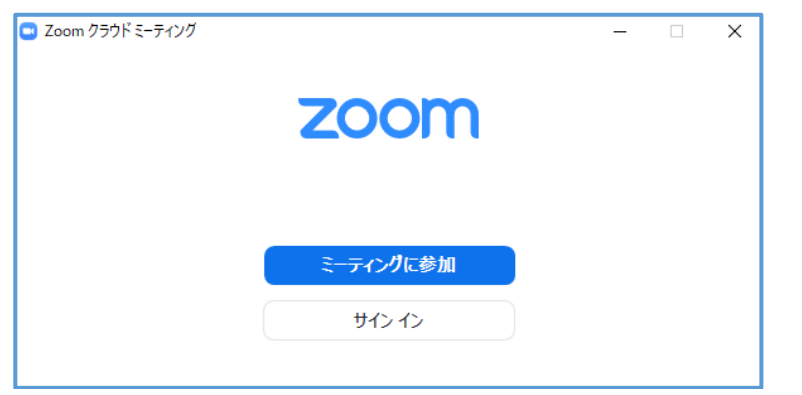